## 宮城県内市町村国民健康保険加入者の方へ

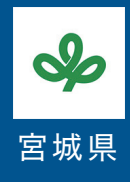

## アプリに登録して、楽しみながら継続的に 健康づくりに取り組んでみませんか?

## 重要

宮城県では、県内の市町村国民健康保険に加入する満18歳以上(アプリ 登録時の前年3月31日時点)の方を対象に、健康増進アプリのサービスを開始しました。

## > 宮城県健康増進アプリ「kencom」で、できること

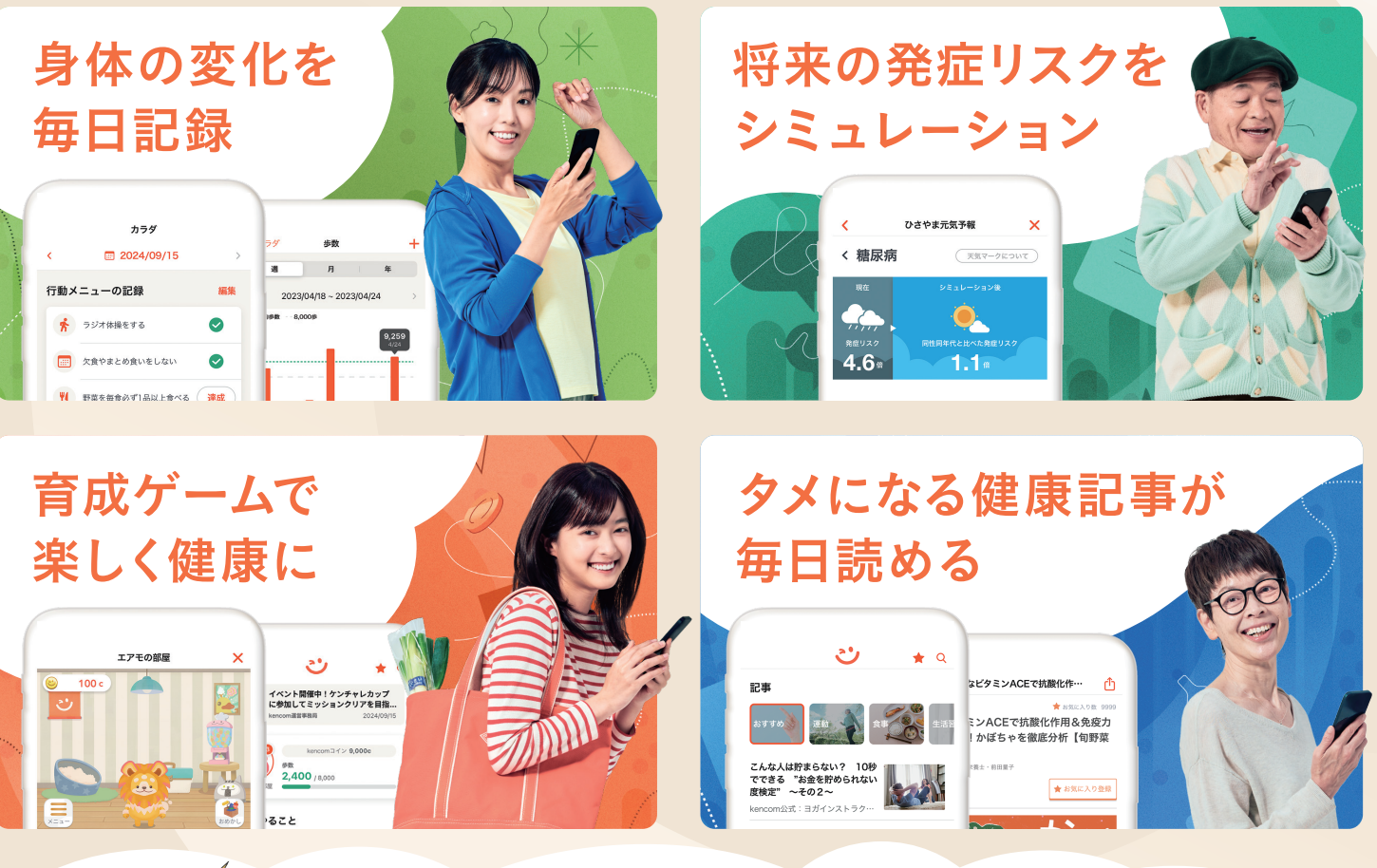

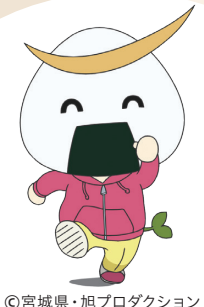

kencom(ケンコム)新規会員登録+本人確認で 最600健康増進もらえる! ポイントを貯めると素敵な景品が当たる抽選会に応募できる

※新規会員登録完了で300ポイント進呈、さらに本人確認完了で300ポイントが贈呈されます

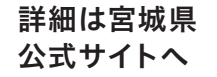

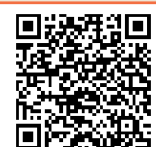

登録 無料

「アプリ登録方法」は裏面をチェック

宮城県健康増進アプリ「kencom」の登録方法 **ジ kencom** 

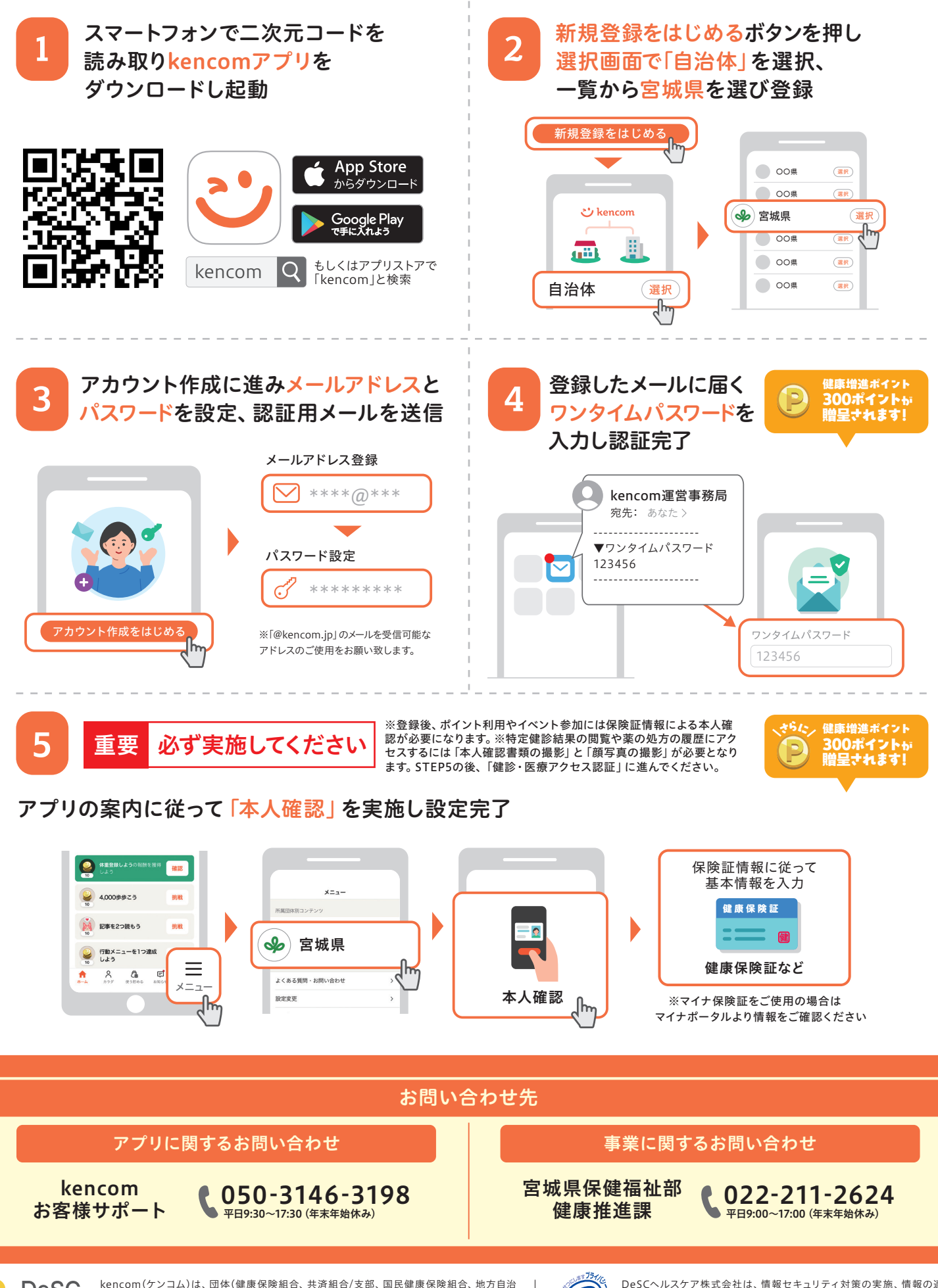

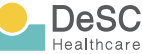

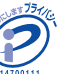